如何清除IE7的插件Microsoft认证考试 PDF转换可能丢失图片 或格式,建议阅读原文

https://www.100test.com/kao\_ti2020/644/2021\_2022\_\_E5\_A6\_82\_ E4\_BD\_95\_E6\_B8\_85\_E9\_c100\_644294.htm IE 7相比IE 6在安全 性方面着实有了很大的提高,但一不小心,还是会被莫名其 妙地装上一些插件,这些插件会随着IE的运行而被加载,占 用系统资源不说,在一定程度上也不安全。现在就来为IE 7 " 清洁 "一下吧。 第一步:进入 "C:Program FilesInternet Explorer " (C为操作系统所在分区,如果系统安装在其他分区 ,请作相应修改)浏览器程序所在目录,右键单击

"lexplore.exe"图标,在弹出的快捷菜单中选择"发送到"

"桌面快捷方式"。第二步:在桌面上找到刚刚创建的快 捷方式,右键单击,在弹出的快捷菜单中选择"属性",在 打开的"属性"对话框中,在"目标"文本框中,将光标指 针移到最右侧,加入"-extoff"参数。第三步:再次通过这 个快捷方式打开浏览器时,你会发现,所有的加载项都没有 了,并且浏览器会自动返回"禁用加载项的状态下运行"的 提示。小提示:快捷方式的目标位置处,参数和前面的字符 之间有一个空格,如果操作失败请检查一下是否因为"空格 "的原因。100Test下载频道开通,各类考试题目直接下载。 详细请访问 www.100test.com